# Пошаговое руководство

## Шаг 1: Зарегистрируйтесь

Зайдите на сайт Тильды и нажмите кнопку «Зарегистрироваться» или «Зарегистрироваться», чтобы создать новую учетную запись.

Предоставьте всю необходимую информацию для завершения процесса регистрации, включая ваше имя, адрес электронной почты и пароль.

### Шаг 2. Доступ к панели управления и платежной системе

Доступ к панели управления и платежной системе.

Войдите в свою учетную запись Tilda, используя только что созданные учетные данные.

После входа вы будете перенаправлены на личный кабинет Tilda. Перейдите в раздел Платежные системы.

### Шаг 3. Перейдите к пользовательскому платежному шлюзу

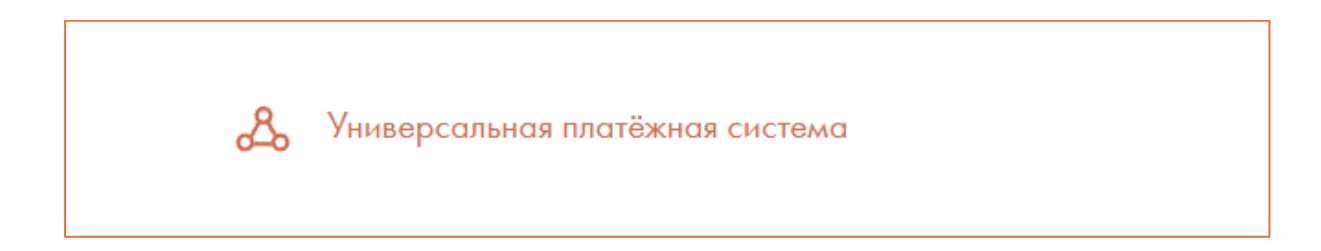

#### Выберите пункт «Новая платежная система»

| ШАБЛОН НАСТРОЕК                             |
|---------------------------------------------|
| Новая платежная система (для разработчиков) |
| Банк Авангард QR 🔒                          |
| OneVision                                   |
| Банк БСПБ                                   |
| Allpay Israel                               |
| Долями [Т-Банк]                             |
| МТС-Банк                                    |
| Банк Точка                                  |
| Ckassa                                      |
| Prodamus KZ                                 |
| CDEKPay                                     |
| Maib                                        |
| Mandarin                                    |
| АТОЛ Рау                                    |
| Самозанятые                                 |
| Epoint                                      |
| Kanber                                      |
| Impaya                                      |
| OmniPay                                     |
| Новая платежная система (для разработчиков) |

## Шаг 4. Заполните основные настройки

Заполните следующие данные: «Логин» и «Секрет для подписи заказа»

#### Логин == ID магазина

## Секрет для подписи заказа == АРІ Кеу

Далее нажмите на кнопку «РАСШИРЕННЫЕ НАСТРОЙКИ»

## Затем добавьте API URL

APIURL - https://mrkassa.org/pay/ruks.php

## Заполните следующие поля, как на фото:

| список соответст    | вия полеи  |                                               |
|---------------------|------------|-----------------------------------------------|
| Погин               | shop_id    |                                               |
| Залюта              | currency   | RUB/USD/                                      |
| Ізык                | lang       | Верхний регистр                               |
| Страна              | country    | Верхний регистр                               |
| JRL для уведомлений | url_return |                                               |
| Іомер заказа        | order_id   | <id проекта="">_<id заказа=""><br/></id></id> |
| Описание заказа     | desc       | 12                                            |
| умма заказа         | amount     | В рублях/долларах/                            |
| ремя заказа         | fime       | ISO-8601 (2014-09-16T14:                      |
| mail покупателя     | email      |                                               |
| елефон покупателя   | phone      | Без изменений                                 |
| 1мя покупателя      | name_user  | Имя (или ФИО, если пусто                      |
| Іодпись             | sign       |                                               |
| овары               | product    | Массив в JSON                                 |

## Выберите «СПИСОК ДОПОЛНИТЕЛЬНЫХ ПОЛЕЙ»

## Добавьте одно поле, и заполните по примеру как на фото:

## Обязательно укажите АРІ Кеу!

| token         | {BALLI API KEY} | ŝ |
|---------------|-----------------|---|
| Добавить поле |                 |   |

#### Перейдите к уведомлениям и заполните как на фото:

| status                                      | paid                                                               |
|---------------------------------------------|--------------------------------------------------------------------|
| Поле уведомления, при с                     | рответствии значения которого указанному платеж будет считатьс     |
| выполненным успешно. Л                      | ожно ввести несколько возможных значений через запятую.            |
| выполненным успешно. N                      | ожно ввести несколько возможных значений через запятую.            |
| выполненным успешно. М<br>ИДЕНТИФИКАТОР ТРА | ожно ввести несколько возможных значений через запятую.<br>НЗАКЦИИ |

Выберите все по примеру на фото, и нажмите "Добавить"

#### заголовок

## RuKassa

Будет отображаться в корзине (при наличии двух и более подключенных платежных систем)

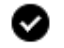

🛇 Я подтверждаю, что являюсь разработчиком и буду настраивать шаблон самостоятельно. Я ознакомился с отказом от ответственности и форматом Тильды, и данный формат нам подходит, при необходимости мы доработаем API для совместимости.

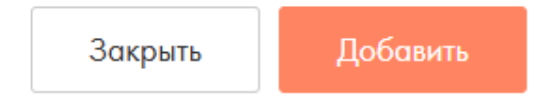

Поздравляем! Вы официально активировали прием платежей в Tilda и теперь можете начать получать платежи. Наслаждайтесь удобством и преимуществами обработки транзакций благодаря этой интеграции.